# 网络招聘操作手册

### 一、 注册账号

登录院校就业官网(https://www.jyvtc.edu.cn/jycy/829001/index.html)

或登录平台网站: http:/e.jiuyeb.cn/

| <b>党美 岐国</b> 🚬 就业宝       | 오 ♣⁄ ฿             |                     |
|--------------------------|--------------------|---------------------|
|                          | 用人单位登录 (建议您使用谷歌浏   | 览器)                 |
| <b>带业生</b> "喜校精准部业规模基本。" | <b>账号:</b> 注册邮箱/手机 | 忘记账号?               |
|                          | 密码:<br>            | 6 <sup>17</sup> 6 3 |
| EMPLOYMENT TREASURE      |                    | 忘记座码?               |
|                          | 用人单位登录院校合作         | 用人单位注册              |
|                          | $\langle \rangle$  |                     |

1. 点击【用人单位注册】,已有账号,可直接登陆

填写单位基本信息完成注册

|                           | 用人单位注册                   |                                                          |
|---------------------------|--------------------------|----------------------------------------------------------|
|                           |                          | 8                                                        |
| Step 1           使用手机号注册。 | Step 2<br>完善单位信息。        | Step 3           发布 "駅位", 派约 "宣讲会", 派           名 "双选会", |
| * 用人单位名称:                 | 请输入用人单位名称                |                                                          |
| * 统一社会信用代码:               | 请输入18位统一社会信用代码           |                                                          |
| * 手机号:                    | 请输入手机号码                  |                                                          |
| * 图形验证码:                  | 请输入图形验证码 \$716           |                                                          |
| * 验证码:                    | 请给入手机验证码 <b>关闭 获取验证码</b> |                                                          |

2. 使用账号登录系统

可进入【宣讲会】模块进行空中宣讲会的预约;

可进入【双选会】模块进行空中双选会报名;

可进入【简历管理】模块进行空中面试邀请。

注: 空中宣讲会预约及空中双选会的报名, 需要院校老师后台审核通过后进行, 为了提 高审核通过率, 您可在"我的主页"--"我的资料"完善更多信息。

|             | 北京华驰联创科技有限公司(10010@qc                            | I.co 您好,欢迎登录使用!                          | 我的                            | 主页 我的消息 修改                      | 密码 退出登录 旧                     | 版入口              |
|-------------|--------------------------------------------------|------------------------------------------|-------------------------------|---------------------------------|-------------------------------|------------------|
| -<br>-<br>- | 完美 岐园   🔚                                        | 工作台 职位信息                                 | 校招公告 宣                        | 井会 双选会                          | 简历管理 赛事                       | 活动               |
|             | 温馨提示:公司初步计划于2月10日复工<br>4128404;客服手机:15620965157、 | ,2月3日至2月9日启动在家远程力<br>13520654188。让我们一起携手 | D公机制,在此期间如您有(<br>抗击疫情,早日打赢这场没 | 壬何业务相关事直,请随时联<br>:有硝烟的战争。祝大家鼠年才 | 系我司客服QQ:2945109<br>(古大利,平平安安。 | 049、230          |
|             | 待办事项                                             |                                          |                               |                                 | 常驻院校:氵                        | <sup>青华大学1</sup> |
|             |                                                  |                                          |                               |                                 |                               |                  |
|             | 19                                               | 259                                      | 30                            | 0                               | 0                             |                  |
|             | 系统通知                                             | 简历待处理                                    | 预约面试                          | 双选会                             | 宣讲会                           | 2                |
|             | 院校通知                                             | 更多〉                                      | 学生问得                          | <mark>چ</mark> 8                | 更                             | i≥>              |
|             | 测试勾选通知                                           | 2019-12-04 19:10                         | ●提问测试in                       | k哦咯哦咯哦哦KKK                      | 2019-10-13                    | 00:11            |
|             | 通知给依依科技                                          | 2019-12-04 15:43                         | •我可怜的是                        | 菜鸟军nje/oioilp-0[                | 2019-06-14                    | 10:18            |

## 二、 报名空中双选会

 进入【双选会】模块,双选会名称前有<sup>全观</sup>标签的,则为学校发布的空中双 选会,点击【报名】

| 北京华驰联创科技有限公司               | 司(10010@qq.co 您好,欢迎登录使       | 用!                  | 我的主页 | 我的消息 修改 | 密码 退出登录 | 旧版入口   |   |
|----------------------------|------------------------------|---------------------|------|---------|---------|--------|---|
| <u></u> 究美 <mark>枝园</mark> | 工作台 职位信息                     | 息 校招公告              | 宣讲会  | 双选会     | 简历管理    | 赛事活动   |   |
| 省份 请选择省 全国(521)            | ▼ 状态 全部 ▼ 充美校园   就业宝(17) 已服谷 | 请输入双选会名称<br>5 (159) | 搜索   | 重置      |         |        |   |
| 举办方logo                    | 双选会名称                        | 开始时间                | 举办方  | 状态      | 二维码     | 操作     |   |
|                            | マ道写招聘简章                      | 2020-11-28 14:09    | 测试大学 |         |         | 报名     |   |
|                            | 高级设置                         | 2020-11-28 14:09    | 测试大学 | 审核中     |         | 审核中    | Q |
|                            | 【复制重发】2020届毕业生秋              | 2020-11-28 14:09    | 测试大学 | 审核中     |         | 审核中    |   |
| 8. <u>11</u> ±             | (空双) 只填写招聘简章                 | 2020-11-28 14:09    | 测试大学 | 审核中     |         | 审核中    |   |
| 2 H                        |                              |                     |      |         |         | 191100 | - |

2. 查看空中双选会详情并报名

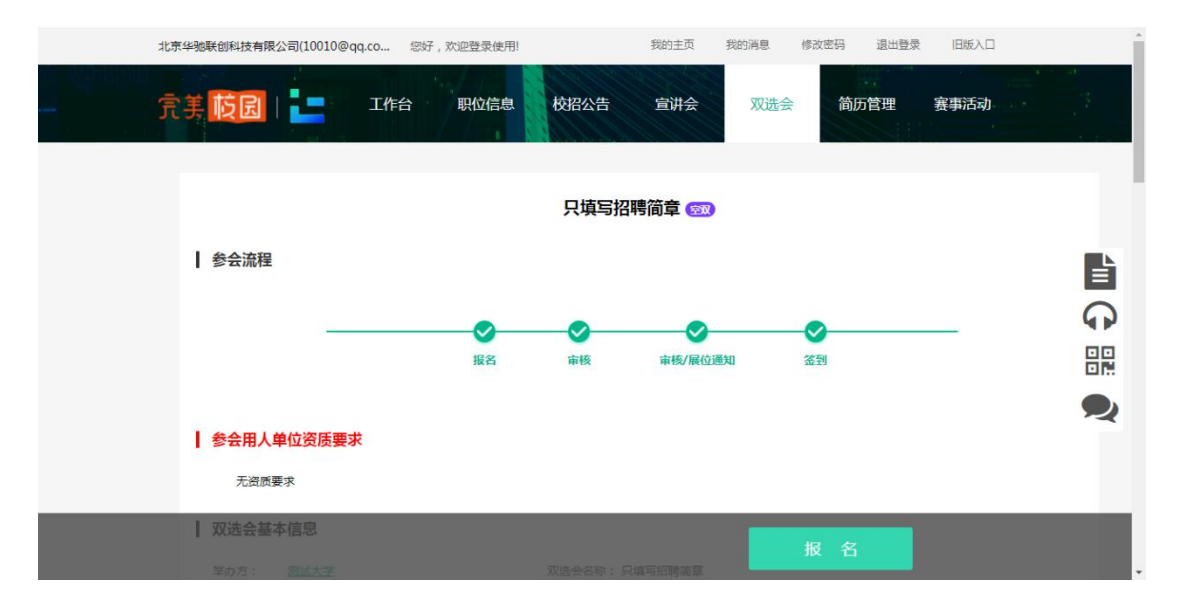

3. 填写招聘信息,点击【提交】

|                                             | 北京华驰联创科技有限公司(10010@qq.co 您好,欢迎登录使用! 我的主页 我的消息 修改密码 退出登录 旧版入口 | Í |
|---------------------------------------------|--------------------------------------------------------------|---|
| ting tag tag tag tag tag tag tag tag tag ta | <b>京美 岐园</b> 日本 工作台 职位信息 校招公告 宣讲会 双选会 简历管理 襄事活动              |   |
|                                             | 招聘信息                                                         |   |
|                                             | * 招聘职位:                                                      |   |
|                                             | 重要提示:完成报名后不能再添加或撤除职位,清确认后点击"提交"!                             | 1 |
|                                             | *招聘简章:(提示:清保持简章内职位信息与所起职位列表信息一致!)                            |   |
|                                             |                                                              |   |
|                                             | 请输入招聘简章                                                      |   |
|                                             |                                                              |   |
|                                             |                                                              |   |
|                                             |                                                              |   |
|                                             |                                                              |   |
|                                             |                                                              | , |

注:招聘职位,可从职位库中进行添加,如无职位,可点击【去发布职位】

| 北京华驰联创科技有限公司(10 | )010@qq       | .co 您好,欢迎登录使用!                     |            | 我的主页 | 我的消息      | 修改密码 | 退出登录         |           |    |
|-----------------|---------------|------------------------------------|------------|------|-----------|------|--------------|-----------|----|
|                 |               |                                    | 已有职位       |      |           | ×    |              |           | 1  |
| 完美 枝园           | 全选            | 职位                                 |            | 招聘人数 | 薪资/元      | ^ D  | <b>万管理</b>   |           |    |
| 招聘信息            |               | 测试就业宝大学                            |            | 5人   | 1500以下    |      |              |           |    |
|                 |               | 测试职位                               |            | 5人   | 20000以上   | - I  |              |           |    |
| * 招聘职位:         |               | 测试工程师【用人单位发布】                      | 【case20191 | 5人   | 4000-5999 |      |              |           |    |
| <b>1</b> 3      |               | 测试工程师【用人单位发布】                      | [case20191 | 5人   | 4000-5999 |      |              |           |    |
| *招聘简章: (提示:请    |               | 测试工程师【用人单位发布】                      | [case20191 | 5人   | 4000-5999 |      |              |           |    |
| 16px - 19 ¶4    | 3 I<br>¶ ¶4 □ | 测试工程师【用人单位发布】                      | 【case20191 | 5人   | 4000-5999 |      | 2番 * a<br>22 | trial - 💭 | 69 |
| 请输入招聘简章         |               | 测试工程师【用人单位发布】                      | [case20191 | 5人   | 4000-5999 |      |              |           | 믬  |
|                 |               | 资深Android开发工程师                     |            | 2人   | 50以下      |      |              |           |    |
|                 |               | 设计                                 |            | 5人   | 1500以下    |      |              |           | 2  |
|                 |               | 自动化测试工程师【用人单位                      | 这发布】【case  | 5人   | 4000-5999 | -    |              |           |    |
|                 | 如无合适          | <mark>翻过,清去发布、去发布职位&gt;&gt;</mark> | >          |      | 关闭        | 提交   |              |           |    |

4. 提交后在已报名列表中, 可查看审核状态

| 北京华驰联创科技有限公司         | 司(10010@qq.co 您好,欢迎登录使                                  | 5用!                | 我的主页 我 | 划的消息 修改 | 密码 退出登录 | 旧版入口   | Î |
|----------------------|---------------------------------------------------------|--------------------|--------|---------|---------|--------|---|
| 完美 <mark>枝园</mark> ! | <b>工</b> 作台 职位信。                                        | 息校招公告              | 宣讲会    | 双选会     | 简历管理    | 赛事活动   |   |
| 省份 请选择省 全国(521)      | <ul> <li>▼ 状态 全部 ▼</li> <li>□ 完美校园   就业宝(17)</li> </ul> | 请输入双选会名称<br>名(159) | 搜索     | 重置      |         |        |   |
| 举办方logo              | 双选会名称                                                   | 开始时间               | 举办方    | 状态      | 二维码     | 操作     |   |
| at 12 2              | 高级设置                                                    | 2020-11-28 14:09   | 测试大学   | 审核中     |         | 审核中    |   |
| <b>武</b> 亚宝          | 【复制重发】2020届毕业生秋                                         | 2020-11-28 14:09   | 测试大学   | 审核中     |         | 审核中    | R |
|                      | 交 双 只 填 写 招 時 简 章                                       | 2020-11-28 14:09   | 测试大学   | 审核中     |         | 审核中    |   |
| at 12 2              | 资料 只填写招聘简章 参会人                                          | 2020-11-28 14:09   | 测试大学   | 待确认     |         | 确认参会   |   |
| 2 m .                |                                                         |                    | -      |         |         | 71/4/1 | - |

5. 审核通过的,可进行参会确认

|         |                                  |                    |      |     |     | 1. A. | • |
|---------|----------------------------------|--------------------|------|-----|-----|-------|---|
| 省份      | ▼ 状态 全部 ▼<br>完美校园   就业宝 (17 ) 已报 | 请输入双选会名称<br>名(159) | 搜索   | 重置  |     |       |   |
| 举办方logo | 双选会名称                            | 开始时间               | 举办方  | 状态  | 二维码 | 操作    |   |
|         | 高级设置                             | 2020-11-28 14:09   | 测试大学 | 审核中 |     | 审核中   |   |
|         | 【复制重发】2020届毕业生秋                  | 2020-11-28 14:09   | 测试大学 | 审核中 |     | 审核中   | Ģ |
|         | 会议 只填写招聘简章                       | 2020-11-28 14:09   | 测试大学 | 审核中 |     | 审核中   |   |
| R 12 ±  | (37) 只填写招聘简章 参会人                 | 2020-11-28 14:09   | 测试大学 | 待确认 |     | 确认参会  | ~ |
| a u 2   | (空双)【优化】2020                     | 2020-11-28 14:09   | 测试大学 | 已分配 |     | 已确认   |   |
| N W T   | <b>②双</b> 只填写招聘简章                | 2020-11-28 14:09   | 测试大学 | 审核中 |     | 审核中   |   |

- 6. 确认参会后,等待院校后台展位分配
- 7. 学生投递在线简历, 可在简历管理中进行查看并邀约面试

## 三、 预约空中宣讲会

| 北京华驰联创科技有限公司(10010@c                          | q.co 您好,欢迎登录使用! | 我的主页 | 我的消息 修改密码 退出登录 | 旧版入口 |
|-----------------------------------------------|-----------------|------|----------------|------|
|                                               | 工作台 职位信息 校招公告   | 宣讲会  | 双选会 简历管理 署     | 译事活动 |
| <b>宣讲会</b><br>預約實计会<br>我的預約(418)<br>已極办的(210) | (低下童讲           |      | 空中宣讲           |      |
|                                               |                 |      |                |      |

1. 进入【宣讲会】模块, 在预约宣讲会子模块下, 点击【空中宣讲】

2. 选择可预约的院校(院校开通了空中宣讲会)点击【下一步】

| <b>京美 岐园</b> 上 工作台 职位信息 校招公告 宣讲会 双选会 简历管理 赛事活动<br>宣讲会 |  |
|-------------------------------------------------------|--|
| 宣讲会                                                   |  |
| 预約算拼会<br>我約預約(418)<br>已举办約(210)<br>可预約院校: 更多院校<br>下一歩 |  |

3. 空中宣讲会的信息填写后, 点击提交

| 北京华驰联创科技有限公司(10010@qq.co 您好,欢迎登                                                                          | 录使用! 我的主页 我的消息 修改密码 退出登录 旧版入口           | Î       |
|----------------------------------------------------------------------------------------------------|-----------------------------------------|---------|
| 二 「「「「「」」」。<br>「「」」「」」<br>「」」」。<br>「」」」<br>「」」」。<br>「」」」<br>「」」」。<br>「」」」。                               | 立信息。 校招公告 宣讲会 双选会 简历管理 赛事活动             |         |
| 宣讲会                                                                                                    |                                         |         |
| 预约宣讲会                                                                                                    | (●                                      |         |
| 我的预约(418)                                                                                                | 选择院校/类型 填写信息 提交/审核                      | È       |
| 已举办的(210) <b>预约信息</b>                                                                                    |                                         | Q       |
| 招聘日历<br>* 空中宣讲会标题:                                                                                       | 请输入宣讲会标题                                |         |
| ◆ 2020年2月 ▶                                                                                              | · · · · · · · · · · · · · · · · · · ·   |         |
|                                                                                                    |                                         |         |
| 2 3 4 5 6 7 8 和政策分析时间:                                                                                   |                                         |         |
| 9     10     39     12     13     14     15       16     17     18     19     20     21     22     其他要求: | 请输入                                     |         |
| 23 24 25 26 27 28 29                                                                                     |                                         |         |
|                                                                                                    |                                         |         |
|                                                                                                    |                                         | ŕ       |
| 元素路径: <u>body &gt; p</u>                                                                                 | > <u>span</u> 当前已输入57个字符,您还可以输入9943个字符。 |         |
| 宣传海报:                                                                                                    | 上传海报                                    |         |
| 宣讲ppt :                                                                                                  | 上传pdf (只支持pdf格式) PPT转为PDF数程             |         |
| * 由违规睡吅分,                                                                                                | 田位庫                                     |         |
|                                                                                                    | 重要提示:完成报名后不能再添加或删除职位,请确认后点击"提交"!        |         |
|                                                                                                    |                                         |         |
| 申请人信息                                                                                                    |                                         | <b></b> |
| * 联系人:                                                                                                   | 请输入联系人                                  |         |
| * 联系电话:                                                                                                  | 请输入联系电话 X                               | 2       |
| * 手机号:                                                                                                   | 请输入手机号 X "审核结果会以短信的形式发送至读手机!            |         |
| * 邮箱:                                                                                                    | 请输入邮箱 X                                 |         |
|                                                                                                    | 上一步 提交                                  |         |

4. 在【我的预约】中,可查看已提交的预约申请,同时也可查看到审核状态。

| 北京华驰联创科技有限公司(10010@q             | q.co 您好,欢迎登录使用!                                                                                           | 我的主页 我的消息                                                      | 修改密码 退出登录 旧版     |   |
|----------------------------------|----------------------------------------------------------------------------------------------------|----------------------------------------------------------------|------------------|---|
| 完美 岐昆   📒                        | 工作台 职位信息                                                                                                  | 校招公告 宣讲会 双进                                                    | ·会 简历管理 赛事活      | 动 |
| <b>宣讲会</b><br>预约宣讲会<br>我的预约(418) | <ol> <li>使用须知(诸务必认真阅读)</li> <li>空中宣讲仅支持最新版合副浏览</li> <li>第一次使用成功能,进入规规页</li> <li>如遗视频画面卡顿,不显示等情</li> </ol> | 器,请确保在他用前已下载<br>国,请务必须击国试题口上方"刷新"加载插件<br>况,请点击面试题口上方"刷新"按钮     | 展开 ∨             | È |
| 已举办的(210)                        | <b>空中宣讲会</b><br><b>aa測試空中宣讲会</b><br>学校:测试大学                                                               | 开始宣讲                                                           | 帝校已通过            |   |
|                                  | 2.(mai)(a): 2020-02-10 16:37<br>空中语讲会<br>dd<br>学校: 測试大学                                                   | #5/6j8j3 : 2020-02-12 (4000-1600)<br>开始宣讲                      | 23 (U) 2484      |   |
|                                  | 岩东町间・2020-02-10 16-03                                                                                     | 業売時间 2020-02-27 16:00-17:00                                    | <b>み (0)</b> 戸麻は | * |
|                                  | <b>测试</b><br>学校:就业宝                                                                                       |                                                                | 审核中              |   |
|                                  | 支売時間: 2020-02-08 20:20           空中宣讲会际题           学校: 就业宝           送売時間: 2020-02-08 20:01               | 850时间: 2020-02-12 20:30-21:00<br>850时间: 2020-02-12 21:00-21:00 | 审核中              |   |
|                                  | 22中音讲会<br>测试预约宣讲会(空宣)<br>学校:就业宝<br>发布时间:2020-02-08 19:53                                                  | 等功时间: 2020-02-25 18:00-19:30                                   | 审核中              |   |
|                                  | <b>空中宣讲会</b><br>【从空宣图编进入】<br>学校:测试大学                                                                      | 25192101 - 2020_03 AN 18-AA 30-AA                              | 审核未通过            |   |

注: 请仔细阅读使用须知内容!

- 5. 审核通过后,可提前进宣讲直播间调试设备,按照使用须知和页面引导做好 准备。如提前下载"直播客户端"、下载最新版 Google 浏览器。
- 6. 在约定举办时间,点击【开始宣讲】,屏幕右侧可对学生提出的问题进行解答。

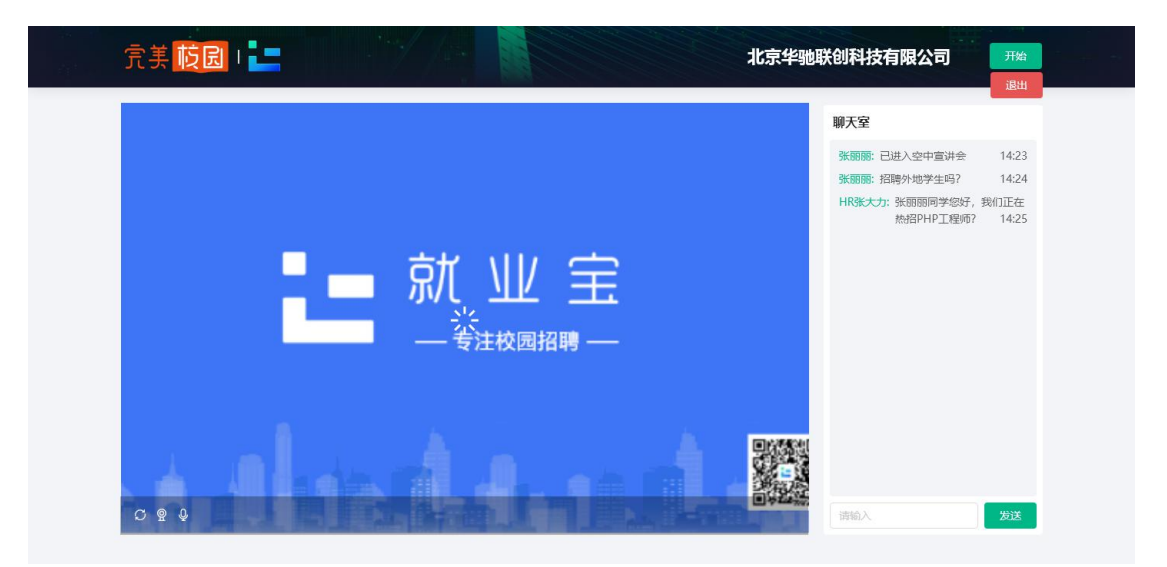

7. 次日接收直播流量账单

### 四、 学生空中面试

1. 邀请学生空中面试,请提前线下和学生约定好面试时间

两种方式:

● 【空面邀约】->搜索要邀约面试的【学生】->填写信息->发起邀约;

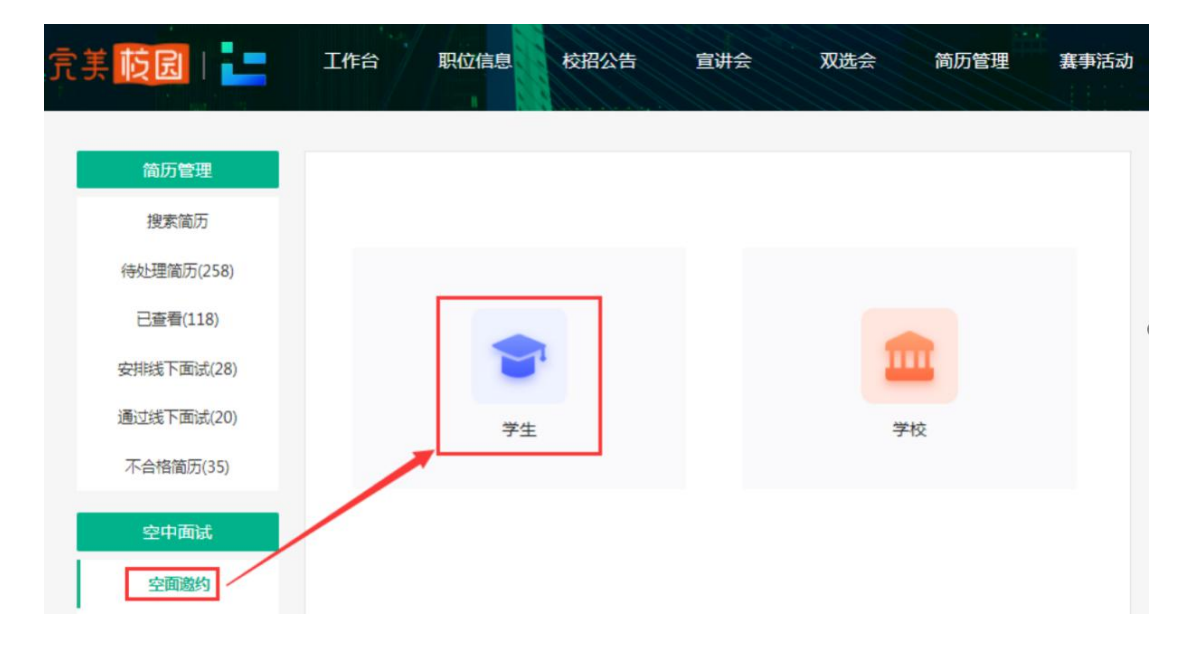

| 已查看(121)<br>安排线下面试(32)          | 邀约空中面试                                                                                  | ſ |
|---------------------------------|-----------------------------------------------------------------------------------------|---|
| 通过线下面试(20)<br>不合格简历(35)<br>空中而计 | 繳约职位:<br>空面时间: 2020/02/11 17:00 - 2020/02/13 01:00                                      |   |
| 空雨載約<br>空面整理(114)               | 联系电话: 方便学生遗特预情况时就系<br>空面须知:<br>请给入需要学生准备的资料等                                            |   |
|                                 | 发送邀请                                                                                    |   |
|                                 |                                                                                         |   |
| 京ICP餐17002253号                  | 11010802026002号 联系统们:(400-919-9767   010-57022989   010-57173899)) 工作时间:属一至离五(9:0018:00 | ) |

● 简历待处理中,直接邀请学生参加。

| 【待处理简历】-> | 【邀约面试】 | -> | 【空中面试】 | ->填写信息-> | 发起邀约 |
|-----------|--------|----|--------|----------|------|
|-----------|--------|----|--------|----------|------|

| 简历管理       |                                                  |
|------------|--------------------------------------------------|
| 搜索简历       | 师他间加 技術                                          |
| 待处理简历(258) | 院校属性: 不限 985院校 211院校 本科院校 双一流 高职高专 中职中专 其他       |
| 已查看(118)   | 学历:不限高职专科本科硕士博士                                  |
| 安排线下面试(28) | 户 籍: 地区 🔻                                        |
| 通过线下面试(20) | 投递时间: 不限 近三天 近一周 近一个月                            |
| 不合格简历(35)  | 招聘类型: 不限 全职 实习 筛选 重置                             |
| 空中面试       |                                                  |
| 空面邀约       | <b>待处理简历</b> 导出流录 导出记录                           |
| 空面管理(107)  | 本科                                               |
|            | 测试工程师 [用人单位发布] [case201912311117]                |
|            | 男  电气工程及其自动化                                     |
|            | 投递时间:2020-02-03 不合适 邀约面试                         |
|            | 线下面试                                             |
|            | 空中面试<br>成都测试 4  ※ 次 Andraid 开始工程時に21/2020 2020 0 |

2. 空中面试

在【空面管理】中,可查看邀约的面试学生列表,以及面试结果,回放等

| 北京华驰联创科技有限公司(100100                  | 9qq.co 您好 , 欢迎登录使用!                                                                                      | 我的主页 我的消息                            | 修改密码 退出登录 | 旧版入口 | Í |
|--------------------------------------|----------------------------------------------------------------------------------------------------|--------------------------------------|-----------|------|---|
|                                      | 工作台 职位信息 校招公会                                                                                            | 吉 宣讲会 双选                             | 会 简历管理    | 赛事活动 |   |
| 简历管理<br>授素简历<br>待处理简历(250)           | <ol> <li>使用须知(请务必认真阅读)</li> <li>空中面试攻立持最新統容款浏览器,请确保在</li> <li>请务必建新与学生线下联系,确认好面试时间</li> <li>3、</li></ol> | 使用前已下载<br>信使用成功能<br>击面试窗口右上方"刷新"加载插件 |           | 展开 > |   |
| 已查看(121)<br>安排线下面试(32)<br>通过线下面试(20) | 学生     学校       空面状态:     全部                                                                             | 学校名称/学生姓名                            | 搜索重置      |      |   |
| 不合格简历(35)<br>空中面武<br>空面激约            | 古丽娜扎尔拜合提亚尔 合道<br>测试大学   [空面专用]测试职位case2020021<br>发起时间: 2020-02-11 15:00 结束时间                             | 11533<br>:2020-02-12 23:00           | 面试回放      | 备注   | R |
| 空面管理(114)                            | 小明明                                                                                                    |                                      |           |      |   |

- 2.1 约定时间,点击【开始面试】。可提前进面试直播间调试设备,按照使用须知和页面 引导做好准备。如下载最新版 Google 浏览器。
- 2.2 进入空面后,点击右下角【提醒学生】,可通知学生上线面试。在空面页可查看面试 学生简历、职位信息、填写备注、选择面试结果。

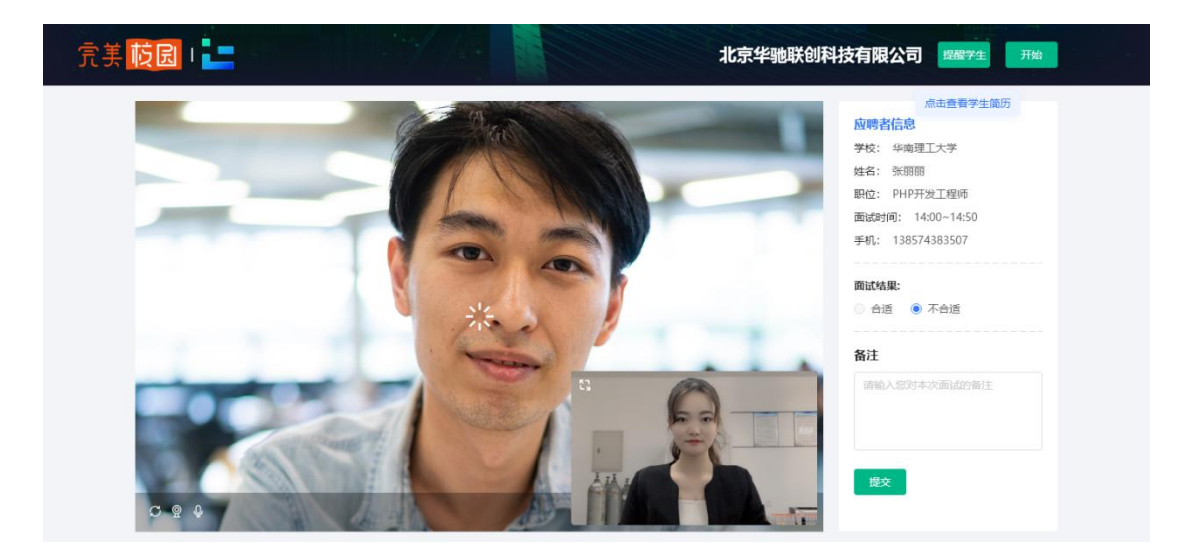